# 温州理工学院课外锻炼闪动校园 APP 操作指南

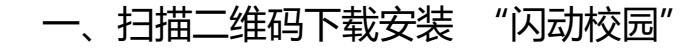

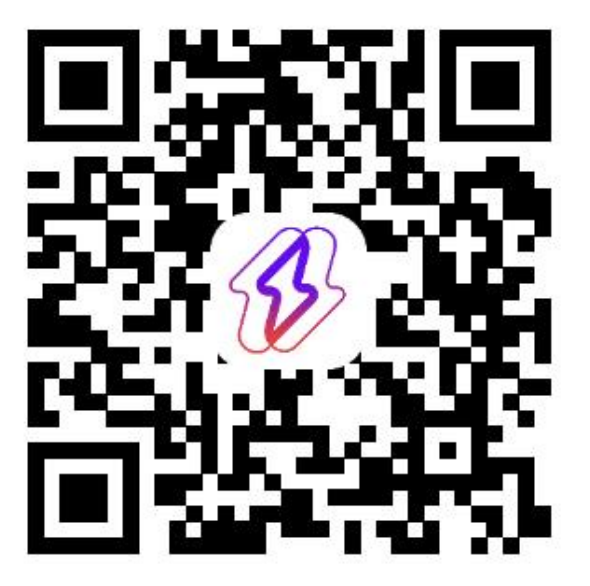

说明:苹果手机 App Store 搜索"闪动校园";安卓手机应用 市场搜索"闪动校园"。

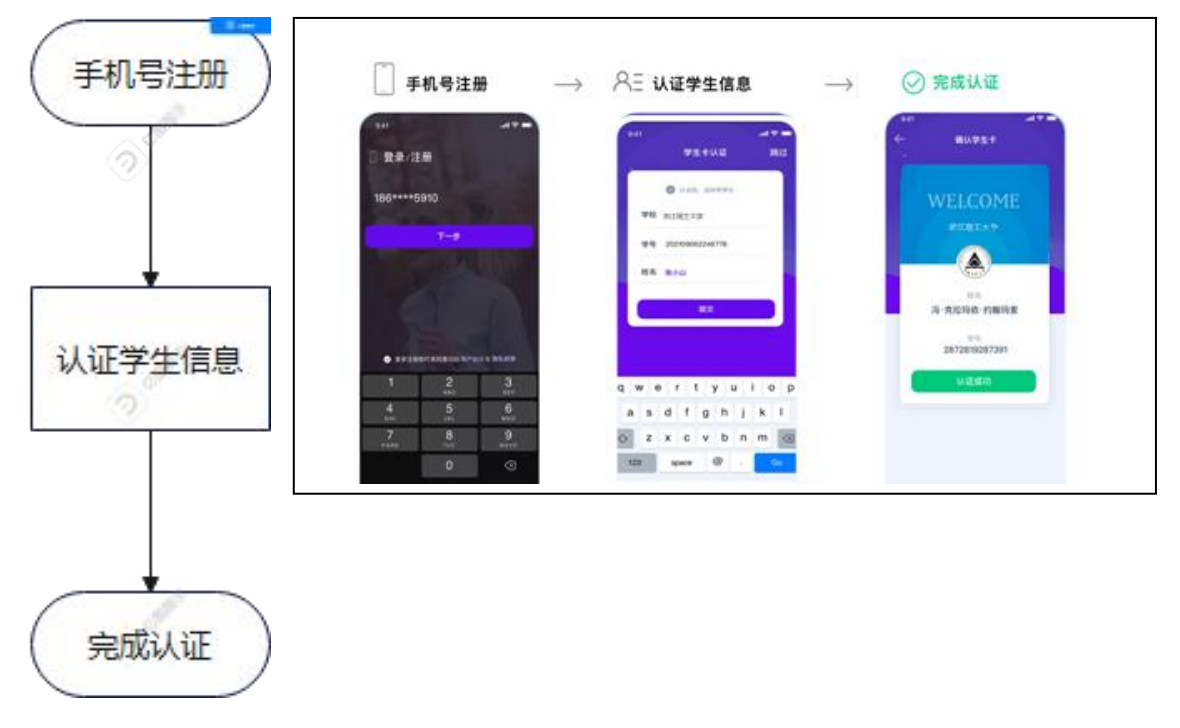

二、登录注册, 认证学生信息

流程: 手机号注册--认证学生信息--完成认证

## 三、查看学校的跑步计划要求

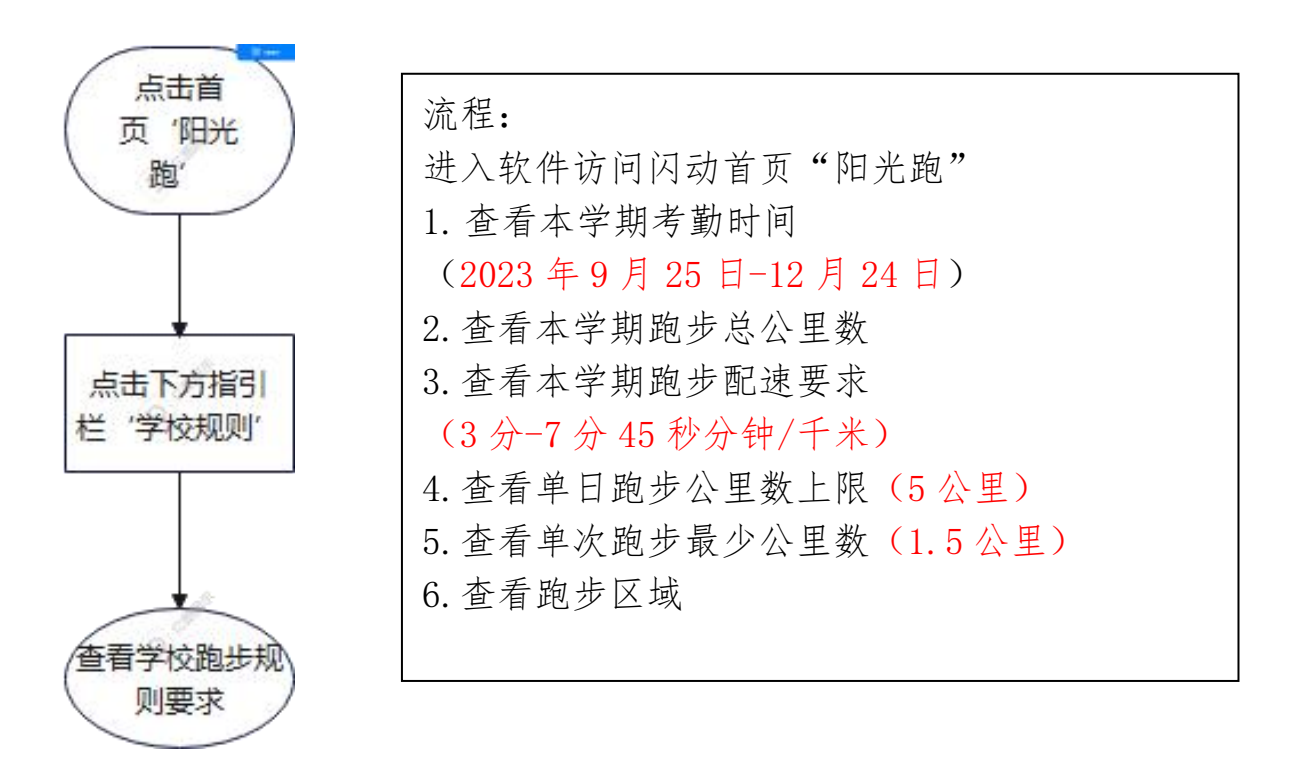

#### 四、校园内跑步区域

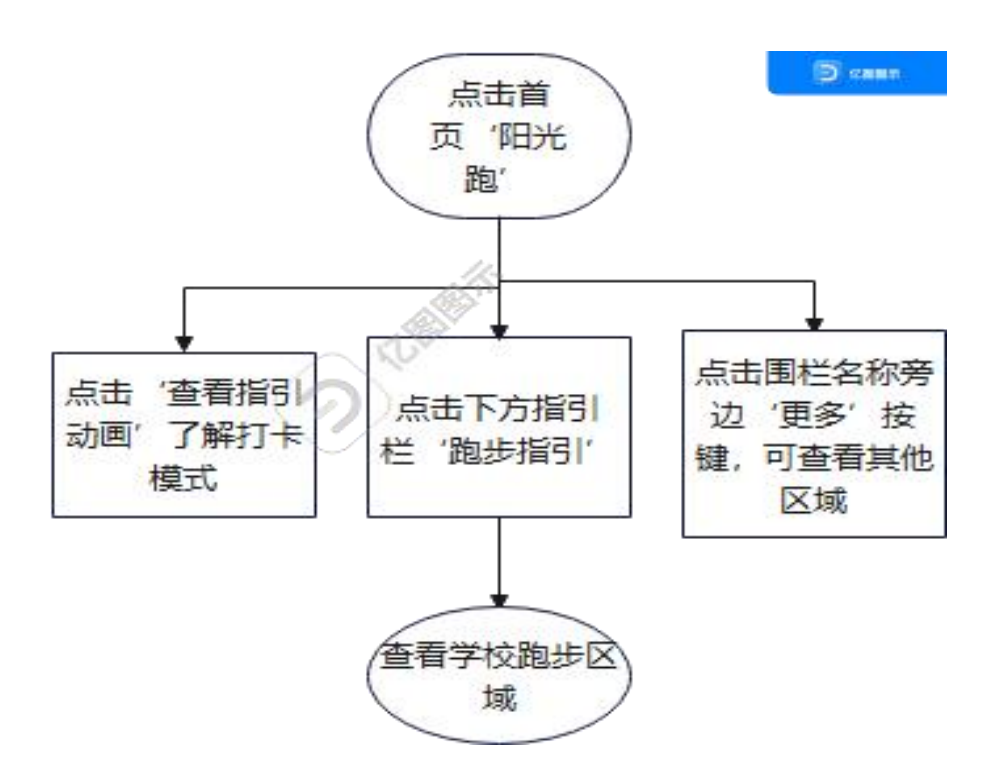

# 五、开始跑步

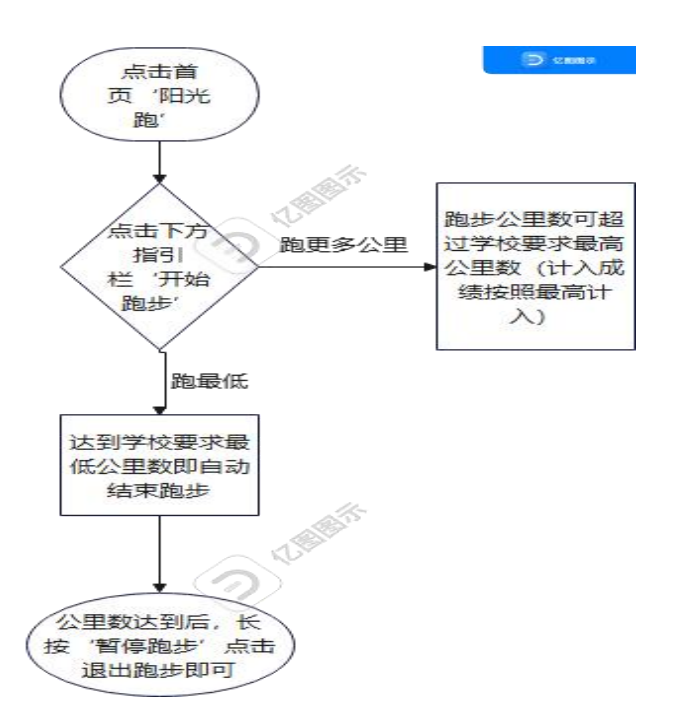

注:超过学校的最高公里数,以最高公里数数计入成绩(例如, 学校要求最高5公里,跑步超过5公里以5公里计入成绩。

## 六、跑步结束后成绩统计页面

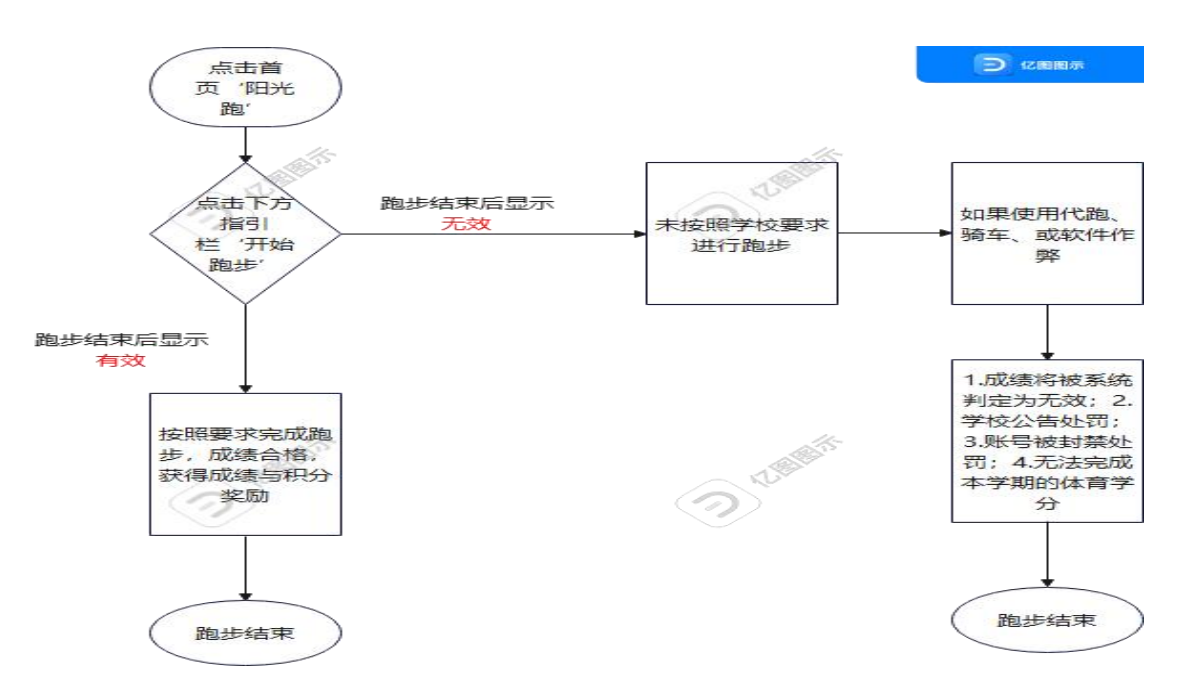

注:跑步无效原因在跑步结束后都会显示,同学按照学校要求进 行跑步即可。

#### 七、手机跑步前要完成设置

避免息屏跑步时 APP 自动关闭,设置如下:

(1)请在系统设置"隐私"-"定位服务"-"闪动校园"中选择"始终";

(2)为避免系统为了省电,在跑步熄屏时进入休眠,导致 APP 自动关闭,请将闪动校园加入电池优化白名单中;

(3)请勿分屏操作,跑步过程中请勿进行分屏操作,否则您成 绩数据可能会被清空。

八、注意事项:

其他第三方自动清理应用程序可能会阻止闪动校园运行。如果您 已下载任何缓存清理或内存清理的应用程序请检查保证闪动校园是 免除在内,提升设备 GPS 信号连接。

(1) 请保证手机 4G 或 5G 信号连接

(2) 连接信号不好的 Wi-Fi 网络或热点, 会严重影响 GPS 信号, 如果 Wi-Fi 信号不好时, 建议断开所有 Wi-Fi 连接

(3) 关闭省电模式能有效提升定位精准度

(4)请在开阔处跑步室外无建筑遮挡的开阔处 GPS 信号通常会 更好,请尽量选择在开阔处跑步。

(5)避免使用金属手机壳金属可能会影响卫星信号传输,请尽量避免使用金属材质的手机壳。

(6) 某些情况下可以尝试重启手机在某些特殊情况下,设备可 能失去与位置服务的连接。在这种情况下,重新启动手机可以解决问题。

# 九、跑步问题反馈

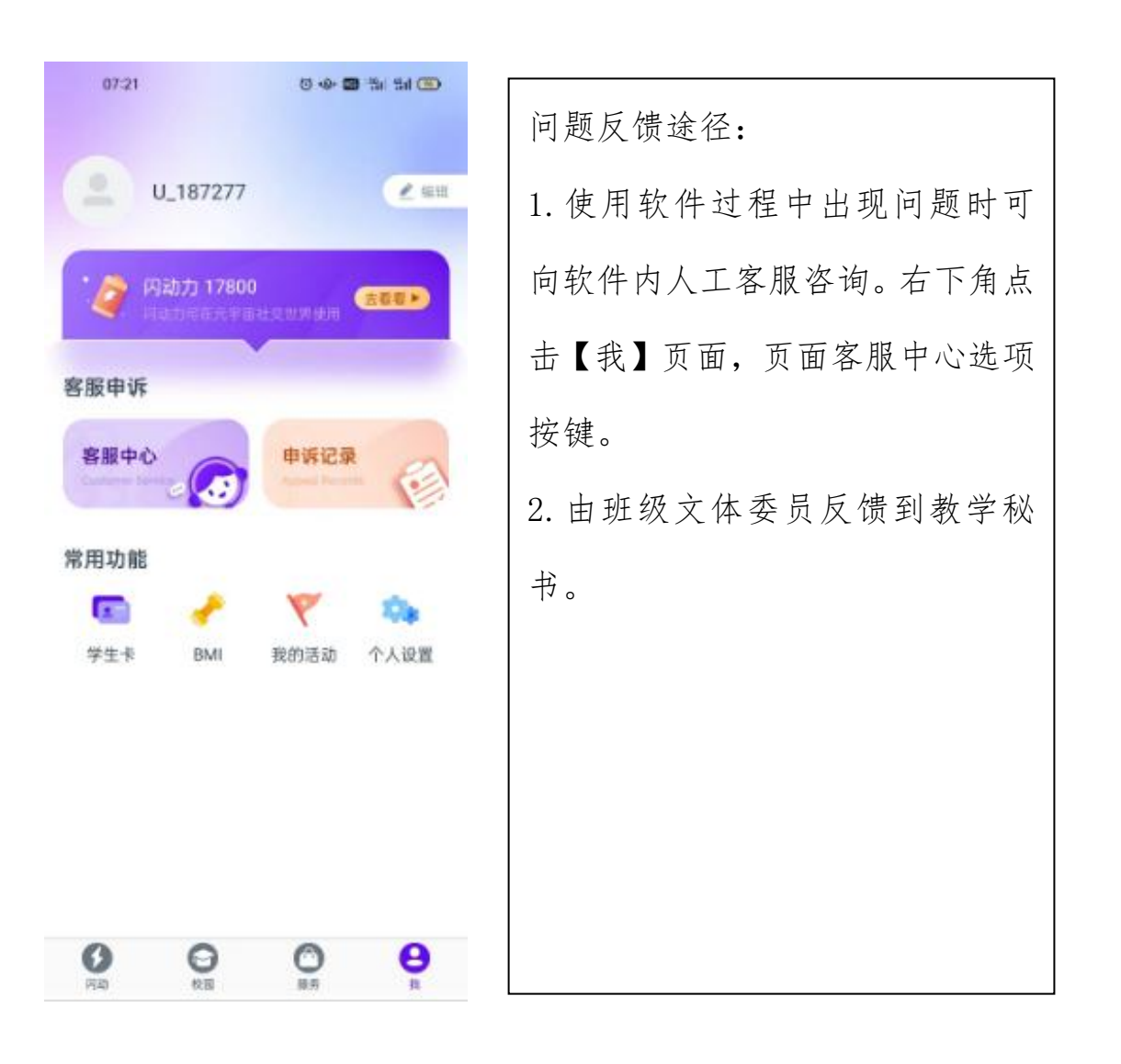